# Тема 1. Настройка окна MS Project

#### Задача - научиться:

- устанавливать необходимые панели инструментов;
- устанавливать и убирать область задач;
- подключать и отключать Консультанта MS Project.

### 1.1. Подключаем необходимые панели инструментов

Для подключения необходимых панелей инструментов надо сделать следующее:

меню Вид - Панели инструментов - установить флажок у нужных для работы панелей инструментов.

Для дальнейшей работы Вам понадобятся панели инструментов Стандартная и Форматирование.

### 1.2. Отображаем область задач

Если область задач отображается в окне программы (она занимает самый левый вертикальный столбец окна как показано на рис.1.1), то ее можно убрать, сняв соответствующий флажок в меню панелей инструментов (меню Вид - Панели инструментов флажок у строки Область задач).

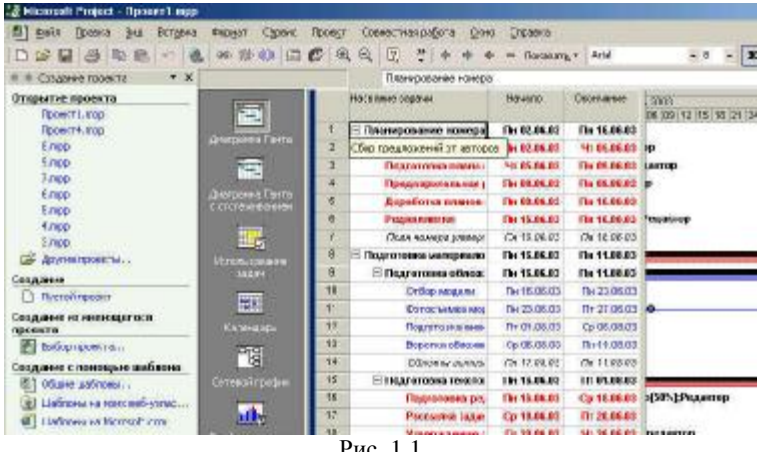

Рис. 1.1

Чтобы при очередных запусках Вашего проекта Область задач не ٠ появлялась: меню Сервис - Параметры - вкладка Общие - убрать флажок Отображать область задач при запуске.

Для дальнейшей работы уберите Область задач и заблокируйте ее появление при последующих запусках MS Project.

# 1.3. Подключаем и отключаем Консультанта MS Project

- Чтобы заблокировать появление Консультанта MS Project при последующих обращениях к Вашему проекту: меню Сервис -Параметры - вкладка Интерфейс - убрать флажок Открывать Консультант.
- Если Консультант отображается, но его необходимо убрать: меню • Вид - Панели инструментов - убрать флажок у строки Консультант.

Для дальнейшей работы уберите Консультанта и заблокируйте его появление при последующих запусках MS Project.

# 1.4. Настраиваем интерфейс MS Project

#### Задача - научиться настраивать:

- вид отображения денежных и временных единиц;
- параметры сохранения проекта;
- параметры просмотра проекта.

Шаг 1. Для установки вида отображения денежных единиц: меню Сервис - Параметры - вкладка Вид - в поле Параметры валюты для «Проекта XXX» установить требуемый вид отображения (рис.1.2).

2

| араметры                                                                                                |              |                        |                         |                     | <u>.</u>               |  |
|----------------------------------------------------------------------------------------------------|--------------|------------------------|-------------------------|---------------------|------------------------|--|
| Расчет                                                                                                  | Правописа    | ние Со                 | вместная работа         | Сохранение          | Интерфейс              |  |
| Вид                                                                                                    | Общие        |                        | Правка                  | Календарь           | Планирование           |  |
| Представление по умолчанию: Диаграмма Ганта 💌                                                           |              |                        |                         |                     |                        |  |
| ⊉ормат даты: Пн 28.01.0                                                                                 |              |                        | 02                      | •                   |                        |  |
| Показывать                                                                                              |              |                        |                         |                     |                        |  |
| 🔽 строку состояния                                                                                      |              | 🔽 полосы прокрутки     |                         | 🔽 индикатор         | ры св <u>я</u> зей ОLE |  |
| 🔽 окна на панели                                                                                        | задач        | 🔽 строку <u>в</u> вода |                         | 🔽 вспл <u>ы</u> ваю | щие подсказки          |  |
| Параметры перекрестной связи проектов для 'Проект1.mpp'                                                 |              |                        |                         |                     |                        |  |
| 🔽 Показывать внешних последователей 🛛 🔽 Показывать при запуске связи между проектами                    |              |                        |                         |                     |                        |  |
| Показывать внешних предшественников ГАВТОМАТИЧЕСКИ принимать новые внешние данные                       |              |                        |                         |                     |                        |  |
| Параметры валють                                                                                        | адля проекта | Проект1.               | mpp'                    |                     |                        |  |
| Сумвол валюты: Р. Цифр после запятой: 2                                                                 |              |                        |                         |                     |                        |  |
| Положение символа валюты: 1р.                                                                           |              |                        |                         |                     |                        |  |
| Параметры структуры для проекта 'Проект1.mpp'. Показывать                                               |              |                        |                         |                     |                        |  |
| 🔽 назв <u>а</u> ния подзадач с отступом 🔽 символ стру <u>к</u> туры 🔲 суммарную задачу про <u>е</u> кта |              |                        |                         |                     |                        |  |
| 🗖 номера задач                                                                                          |              | 🔽 cy                   | ммарные зада <u>ч</u> и |                     |                        |  |
|                                                                                                    |              |                        |                         |                     |                        |  |
|                                                                                                    |              |                        |                         |                     |                        |  |
|                                                                                                    |              |                        |                         |                     | _                      |  |

Рис. 1.2

Для дальнейшей работы установите в качестве валюты рубли в форме 1р. с двумя знаками после запятой.

Шаг 2. Для установки вида отображения временных единиц: меню Сервис - Параметры - на вкладке Правка установить требуемый вид отображения (рис. 1.3).

| Параметры                                                           |                     |                      |                         | <u>? ×</u>            |  |  |  |  |
|---------------------------------------------------------------------|---------------------|----------------------|-------------------------|-----------------------|--|--|--|--|
| Расчет                                                              | Правописание        | Совместная работа    | Сохранение              | Интерфейс             |  |  |  |  |
| Вид                                                                 | Общие               | Правка               | Календарь               | Планирование          |  |  |  |  |
| Параметры правки для Microsoft Project                              |                     |                      |                         |                       |  |  |  |  |
| ✓ Перетаскивание ячеек ✓ Запрос на обновление автоматических связей |                     |                      |                         |                       |  |  |  |  |
| 🔽 Перех <u>о</u> д к сл                                             | едующему полю пос.  | пе ввода 🔽 Правка    | прямо в яче <u>й</u> ке |                       |  |  |  |  |
| Параметры отобра                                                    | ажения единиц време | ни в 'Проект1.mpp' — |                         |                       |  |  |  |  |
| Минуты: М                                                           | ин                  | ▼ <u>Н</u> едели     | нед                     | <b>–</b>              |  |  |  |  |
| Час <u>ы</u> :                                                      | 4                   | ▼ Месяць             | и: мес                  | -                     |  |  |  |  |
| Дн <u>и</u> :                                                       | цень                | 💌 🔤 Соды:            | г                       | -                     |  |  |  |  |
| ✓ Добавлять пробел перед надписями По умолчанию                     |                     |                      |                         |                       |  |  |  |  |
| Вид гиперссылок в                                                   | з 'Проект1.mpp'     |                      |                         |                       |  |  |  |  |
| Цвет гиперссылок:                                                   |                     |                      |                         |                       |  |  |  |  |
| Цвет просмотре                                                      | нных гиперссылок:   | Лиловый              | •                       | По умо <u>л</u> чанию |  |  |  |  |
|                                                                     |                     |                      |                         |                       |  |  |  |  |
|                                                                     |                     |                      |                         |                       |  |  |  |  |
|                                                                     |                     |                      |                         |                       |  |  |  |  |
|                                                                     |                     |                      |                         |                       |  |  |  |  |
| Справка                                                             |                     |                      | ОК                      | Отмена                |  |  |  |  |
| <u> </u>                                                            |                     |                      |                         |                       |  |  |  |  |

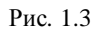

Для дальнейшей работы установите следующий вид отображения временных единиц: г, мес, день, ч, мин.

Шаг 3. Параметры сохранения проекта настраиваются в меню Сервис - Параметры - на вкладке Сохранение (рис.1.4).

3

4

| Параметры                                                      |                            |                        |                  | ?×                    |  |  |  |
|----------------------------------------------------------------|----------------------------|------------------------|------------------|-----------------------|--|--|--|
| Вид                                                            | Общие                      | Правка                 | Календарь        | Планирование          |  |  |  |
| Расчет                                                         | Правописание               | Совместная работа      | Сохранение       | Интерфейс             |  |  |  |
| Сохранять фа <u>й</u> лы Microsoft Project как: Проект (*.mpp) |                            |                        |                  |                       |  |  |  |
| Располо <u>ж</u> ение фай                                      | пов                        |                        |                  |                       |  |  |  |
| Типы файлов:                                                   | Типы файлов: Расположение: |                        |                  |                       |  |  |  |
| проекты                                                        | С:\Мои до                  | кументы                |                  |                       |  |  |  |
| шаблоны пользо                                                 | вателя C:\WINDO            | WS\Application Data\Mi | crosoft\Шаблоны\ |                       |  |  |  |
| база данных ОГ                                                 | I<br>IBC                   |                        |                  |                       |  |  |  |
| Logge Harmony of                                               |                            |                        |                  |                       |  |  |  |
| 0.0.T.O.C.V.D.O.U.O.U.V.O                                      |                            |                        |                  | Изменить              |  |  |  |
| Автосохранение                                                 |                            |                        |                  |                       |  |  |  |
| I Автосохранение каждые:                                       |                            |                        |                  |                       |  |  |  |
| • Сохранять только активный проект                             |                            |                        |                  |                       |  |  |  |
| С Сохранять файлы всех <u>о</u> ткрытых проектов               |                            |                        |                  |                       |  |  |  |
| ▶ Вадрос перед сохранением                                     |                            |                        |                  |                       |  |  |  |
| Параметры сохранения в базе данных для "Проект1.mpp"           |                            |                        |                  |                       |  |  |  |
| Развертывать повременные данные в базе данных                  |                            |                        |                  |                       |  |  |  |
|                                                                |                            |                        |                  | По умол <u>ч</u> анию |  |  |  |
| <u>С</u> правка                                                |                            |                        | ок               | Отмена                |  |  |  |

Рис. 1.4

Для дальнейшей работы установите следующие параметры сохранения проекта:

- сохранять файлы проекта как Проект(\*.mpp);
- в поле **Расположение файлов** для строки **Проекты** укажите Вашу рабочую папку;
- установите флажок *Автосохранение* и укажите периодичность автосохранения 10 мин.

Другие виды настроек будут рассмотрены по ходу выполнения учебного проекта.